## NOVA | ONLINE

# Using Canvas to Enter Grades in SIS

SIS (Student Information System) includes a **Get Grades from Canvas** button. If instructors choose to use this tool, they are able to sync their Canvas grades to SIS using the grading scheme enabled in NOVA Online courses.

NOVA Online courses have grading schemes enabled in all sections. Instructors do not need to enable a grading scheme to sync grades to SIS.

Instructors may choose to follow the directions below to enter their Canvas grades in SIS:

1. Login to https://my.vccs.edu and Launch the SIS app..

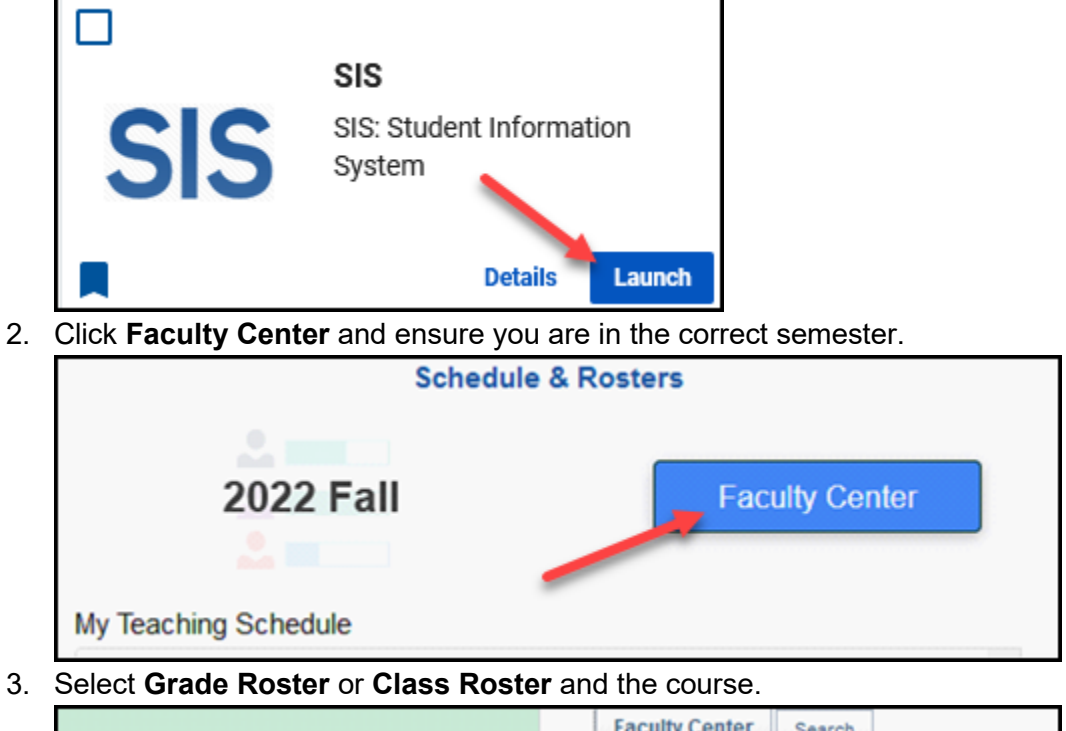

- Faculty Center
   Search

   Image: Class Roster
   My Schedule
   Class Roster

   Image: My Schedule
   Grade Roster

   Image: My Schedule
   My Schedule
- 4. Set a) **Grade Roster Type** to **Final Grade** and then select the b) **Get Grades from Canvas** button.

| Display Options               | Grade Roster Action                |
|-------------------------------|------------------------------------|
| Grade Roster Type Final Grade | *Approval Status Not Reviewed Save |

## NOVA | ONLINE

5. A pop-up window will appear, click on **Connect to Canvas**.

<u>Connect to Carvas (opens new tab)</u>

6. Click Authorize and then close the tab.

| 🗇 CANVAS                                                                                                    |
|----------------------------------------------------------------------------------------------------|
| VCCS SIS Integration<br>VCCS SIS Integration is requesting access to your account.<br>You are authorizing this app as the<br>Your email address is |
| Cancel                                                                                                    |
| Authorize                                                                                                    |

7. The window will reload with all of your grades.

| ID | Hame                                                                                                    | Current<br>Grade | Final | Last Activity          | Section |
|----|----------------------------------------------------------------------------------------------------|------------------|-------|------------------------|---------|
| -  | Careful Constraints                                                                                                    | A                | с     | 10/23/2022<br>15:02:17 |         |
| -  |                                                                                                    | A                | в     | 11/15/2022<br>20:23:39 |         |
| -  | There is a second second secon | A                | с     | 10/25/2022<br>11:30:15 |         |
| -  | ideo - ester agree at                                                                                                    | A                | с     | 11/15/2022<br>09:25:04 |         |
| -  |                                                                                                    | A                | с     | 10/24/2022<br>08:47:46 |         |
|    |                                                                                                    | A                | с     | 10/23/2022<br>15:01:52 |         |
| -  |                                                                                                    | ~                | с     | 11/07/2022<br>13:14:06 |         |
|    |                                                                                                    |                  |       | 10/30/2022             |         |

8. You may choose to click either **Copy Current Grades** or **Final Grades to SIS**. If you select the wrong option, exit and try again.

| sector sector party | A                          | 10/30/2022<br>10:22:59   |
|---------------------|----------------------------|--------------------------|
| Canvas Gradebook    | Copy Current Grades to SIS | Copy Final Grades to SIS |

9. The grades will appear.

| Sh  | Personalize   Find   View All   2   R First () 1-20 of 26 ( |      |              |                            |                   |                  |                                                                             |               |
|-----|-------------------------------------------------------------|------|--------------|----------------------------|-------------------|------------------|-----------------------------------------------------------------------------|---------------|
| 311 | ID                                                          | Name | Roster Grade | Last Date of<br>Attendance | Official<br>Grade | Grading<br>Basis | Program and Plan                                                            | Lev           |
| 0   | 1                                                           |      | A •          | )                          |                   | GRD              | Curricular -<br>General Studies                                             | Furs<br>Files |
| 0   | 2                                                           |      | A v          | )                          |                   | GRD              | Curricular -<br>Health Professions<br>Preparation/Health Care<br>Technician | Firs<br>Free  |
| 0   | 3                                                           | -    | A v          | 1                          |                   | GRD              | Curricular -                                                                | Firs          |

10. Any blank grades must be completed. Then, click **Save**.

#### NOVA | ONLINE

 $\stackrel{\wedge}{ta}$  Please note: W and F grades already on the roster cannot be changed.

- W grades cannot be entered by faculty.
- F and U grades require that you add a last date of attendance. Make sure you click

| Notify Selec | ted Students | Notify All Studen | ts                                                              |                        |
|--------------|--------------|-------------------|-----------------------------------------------------------------|------------------------|
| Select All   | Clear All    |                   | Printer Friendly Versio                                         | n                      |
| 0            | ~            | GRD               | Curricular -<br>Cybersecurity                                   | First Time<br>Freshman |
| 0            | A V          | GRD               | Curricular -<br>Cybersecurity                                   | First Time<br>Freshman |
| 0            | A ¥          | GRD               | Curricular -<br>General Studies Pre-BSN                         | Freshman               |
| 0            | A ¥          | GRD               | Curricular -<br>Business Management                             | First Time<br>Freshman |
| 0            | A            | GRD               | Curricular -<br>Health Professions<br>Preparation               | First Time<br>Freshman |
|              | A ¥          | GRD               | Curricular -<br>Cybersecurity                                   | First Time<br>Freshman |
|              | ~            | GRD               | Paraprofessional<br>Counseling/General Studies<br>-Spec in Psyc | First Time<br>Freshman |

11. Scroll to the top of the page and change the Approval Status to Ready for Review.

| Display Options                        |   | Grade Roster Action           |                        |
|----------------------------------------|---|-------------------------------|------------------------|
| "Grade Roster Type Final Grade         | ~ | *Approval Status Not Reviewed | Save                   |
| C Display chassigned Roster Grade Only |   |                               | Get Grades from Canvas |
|                                        |   |                               |                        |

12. After all grades are entered and confirmed, use the change the Approval Status to **Approved** and click **Save**.

 $\swarrow$  If you need to change a grade, select the "Not Reviewed" status, change grade, and click Save. Then repeat the previous two steps.

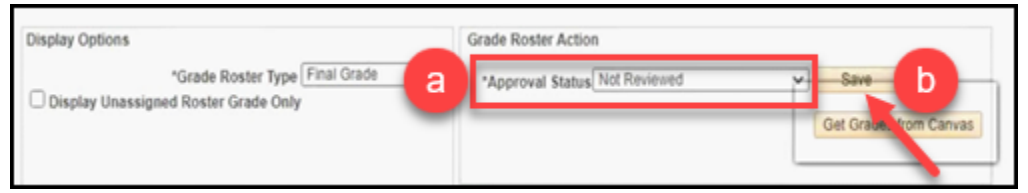

#### ${\bf \bigstar}$ For SIS integration of grades, please note:

- +/- **cannot** be used. If your grading scheme uses +/-, instructors will receive an error and the grades will not sync to SIS.
- If instructors crosslist sections, Canvas will only sync the grades for the parent section.